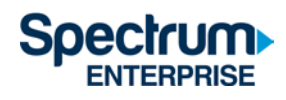

# SpectrumU

研究生家庭住房居民的可信身份认证快速入门指南

# 目录

| ▶绍2                            |
|--------------------------------|
| <b>oku</b>                     |
| 1览器7                           |
| <b>3</b> 动设备(iOS 和 Android)    |
| indle Fire 平板电脑                |
| pple TV                        |
| <b>pectrumU</b> 频道列表           |
| 电视直播频道                         |
| Video On Demand (VOD) Networks |
| \证令牌有效时间                       |
| <b>Σ持信息</b>                    |

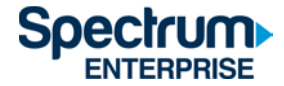

## 介绍

可信身份验证允许用户通过 UCSD 单点登录 (SSO) 门户网站,使用 UCSD 活动目录凭证登录 SpectrumU。与您检查电子邮件所用的验证方式相同。

本文档概述了以下端口的登录步骤:

- 1) Roku
- 2) 网页浏览器
- 3) 移动设备(iOS和Android)
- 4) Kindle Fire 平板电脑
- 5) Apple TV

使用可信身份验证的优势在于,设备之间可以共享收藏夹、观看历史记录和设置,并且当用户不使用研究生家庭住房居民网络时,也可以观看 SpectrumU。但是,当不使用研究生家庭住房居民网络时,某些频道将无法收看。

请参阅本文档末尾的 SpectrumU 频道列表部分,以获取完整的频道列表,还可以了解不使用研究 生家庭住房居民网络时哪些频道无法收看。

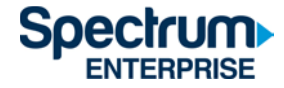

# Roku

- 1) 转到 Roku 频道商店并下载 Spectrum TV 应用程序。
- 2) 打开 Spectrum TV 应用后,它将显示 SpectrumU"开始探索 (Let's Get Started)"激活屏幕。

| Let's Get Started                                                                                                   |                     |
|----------------------------------------------------------------------------------------------------|---------------------|
| You're just a few steps away from enjoying Spectr<br>Be sure to have your school username and passwo<br>available.  | numU.               |
| To get started, visit watch spectrum net/activate of<br>your computer or smartphone and enter this activic<br>code. | vation THIS IS US   |
| W E K B 2                                                                                                    | MIGALE PADDINGTON 2 |
| Activation code will refresh every five minutes                                                                     |                     |
| Spectrum U                                                                                                    | 1. 18. 19 . T.      |

**如果在启**动该应用时要求输入用户 ID,则可能意味着 Roku 未连接到研究生家庭住房居民网络。 请转到"设置 (Settings)">"网络 (Network)">"关于 (About)",并确认 Roku 连接到研究生家庭住房居 民网络。如果此问题仍然存在,您可能需要拨打 (866) 204-8493 与 Spectrum 支持团队联系,以获 取其他帮助。

图1 SpectrumU 激活屏幕

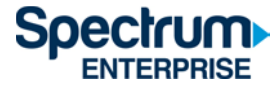

1) 从电脑或智能手机上访问 <u>watch.spectrum.net/activate</u>, 输入 Roku 上显示的激活码, 然后 点击"提交 (Submit)"。

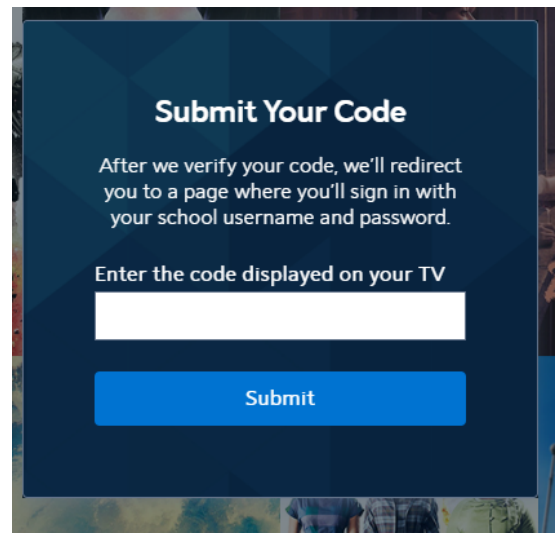

图 2"提交代码 (Submit Your Code)"对话框

2) 在 Enter your school domain 对话框中,输入 UCSD.edu 并单击(Submit)"。

| C Spectrum U<br>To get started, enter your school<br>domain. We'll redirect you to a page<br>where you'll sign in with your school<br>username and password.<br>Enter your school domain<br>O university.edu |                            |                                                                                                    |
|----------------------------------------------------------------------------------------------------|----------------------------|----------------------------------------------------------------------------------------------------|
| To get started, enter your school<br>domain. We'll redirect you to a page<br>where you'll sign in with your school<br>username and password.<br>Enter your school domain<br>university.edu                   | <                          | Spectrum U                                                                                                    |
| @ university.edu                                                                                                    | To g<br>dom<br>whe<br>user | et started, enter your school<br>hain. We'll redirect you to a page<br>fre you'll sign in with your school<br>rname and password. |
|                                                                                                    |                            |                                                                                                    |
|                                                                                                    | 0                          | university.edu                                                                                                    |
| Submit                                                                                                    | @                          | university.edu Submit                                                                                                    |

图 3"输入您的学校域名 (Enter your school domain)"对话框

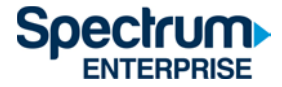

3) 激活码验证后,您将被转到 UCSD 单点登录门户网站,输入您的 Active Directory 用户名和 密码,然后单击"登录 (Login)"。

# Signing on Using: Active Directory

| Or sign on with:     |
|----------------------|
| Active Directory     |
| Make this my default |
|                      |
|                      |
|                      |

图 4 UCSD 的 SSO 门户网站

4) 登录后,您将转回激活页面。

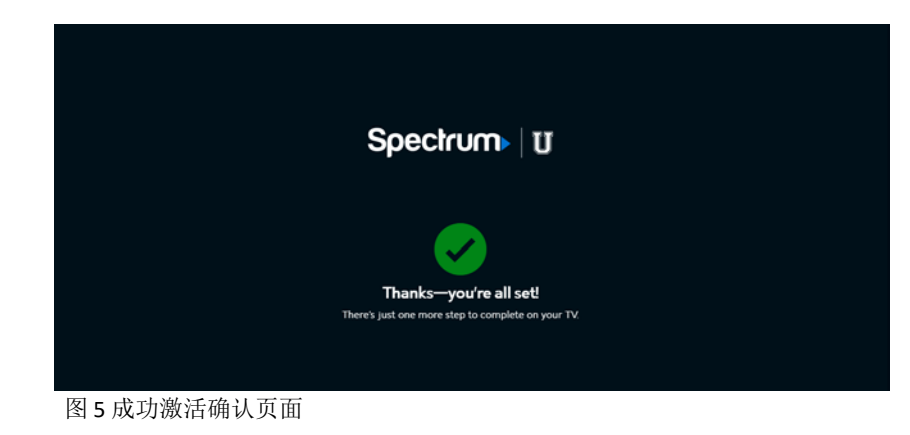

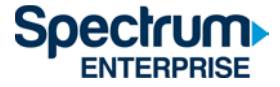

5) 片刻之后, Roku 将从激活屏幕变为最终用户许可协议 (EULA)。 仅在您首次使用 Spectrum TV 应用时显示此屏幕。

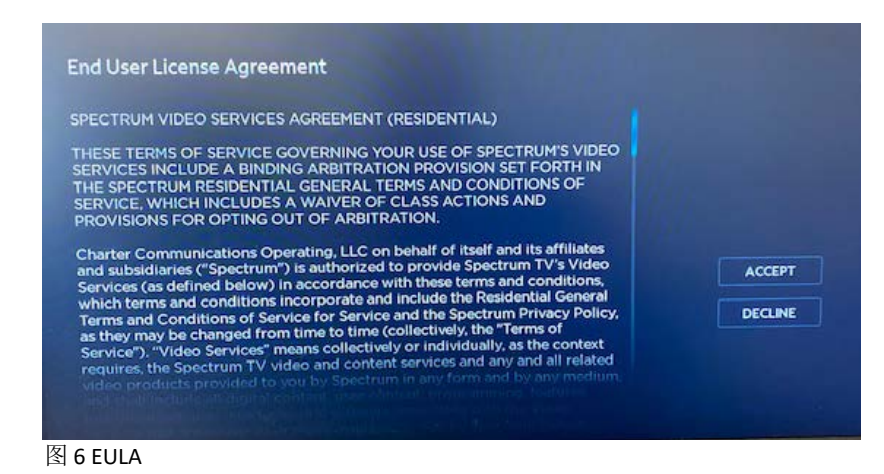

6) 选择"接受 (Accept)"后,将出现"欢迎使用 SpectrumU (Welcome to SpectrumU)"屏幕。选择 "看电视 (Watch TV)", 打开 SpectrumU。

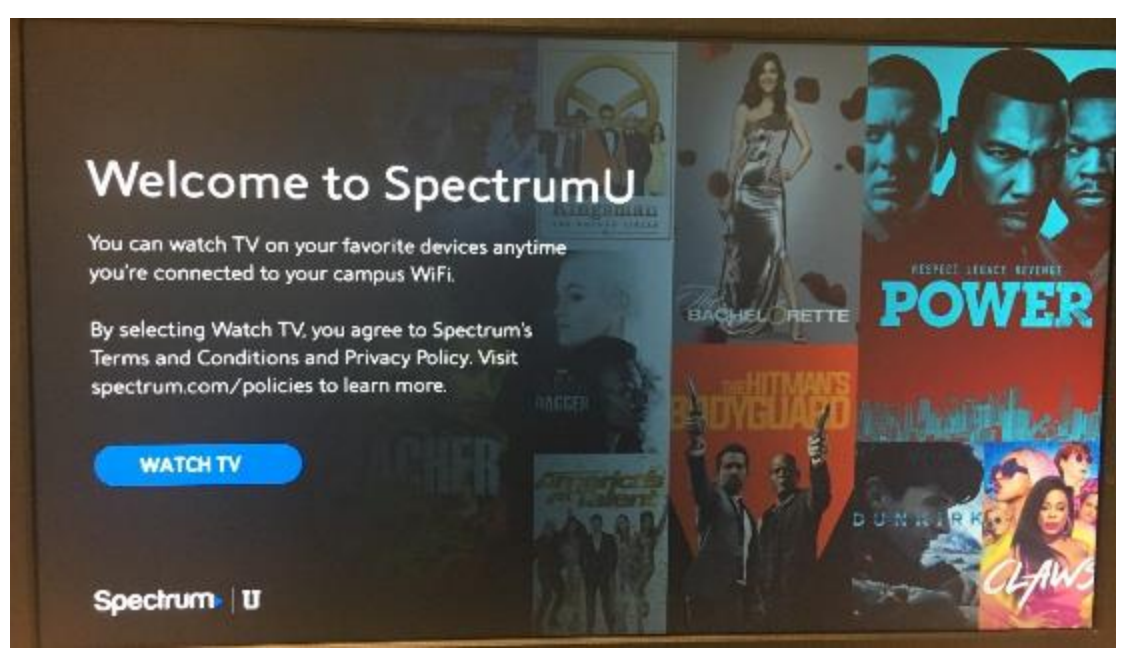

图 7"欢迎使用 SpectrumU (Welcome to SpectrumU)"屏幕。

激活后,Spectrum TV 应用将在下次启动时自动进行身份验证,您无需再次登录,直到身 份验证令牌 60 天后过期。

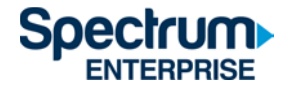

#### 浏览器

- 1) 导航到 <u>https://watch.spectrum.net/</u>
- 2) 您无需在此处填写用户名和密码,而是转到"登录以开始 (Sign In to Get Started)"对话框的 底部,然后单击"登录到 SpectrumU (Sign In to SpectrumU)"。

**请注意**:该对话框可能会以下面两种方式之一出现。

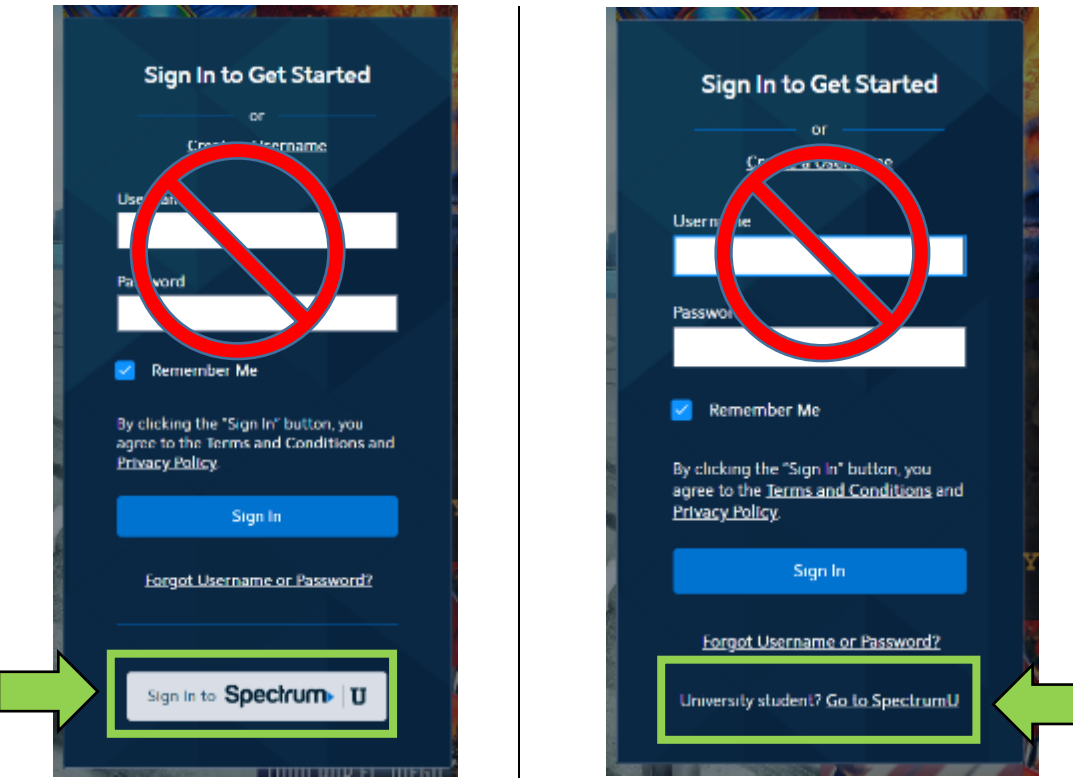

图 8"登录以开始 (Sign In to Get Started)"对话框

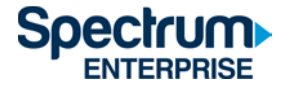

3) 在"输入您的学校域名 (Enter your school domain)"对话框中,输入 UCSD.edu,然后单击"提 交 (Submit)"。

| <           |                                | Spectrum                                                                                                    |   |
|-------------|--------------------------------|----------------------------------------------------------------------------------------------------|---|
| T<br>d<br>v | o ge<br>Ioma<br>vhere<br>Isern | t started, enter your school<br>ain. We'll redirect you to a page<br>e you'll sign in with your school<br>aame and password. |   |
| E           | inter                          | your school domain                                                                                                    | _ |
|             | @                              | university.edu                                                                                                    |   |
|             |                                |                                                                                                    |   |
|             |                                | Submit                                                                                                    |   |
|             |                                |                                                                                                    |   |
|             |                                |                                                                                                    |   |

图 9"输入您的学校域名 (Enter your school domain)"对话框

4) 单击"Submit (提交)"后, 您将被转到 UCSD 单点登录门户网站 · 输入您的 Active Directory 用 户名和密码 · 然后单击"登录 (Login)"。

# Signing on Using: Active Directory

| User name (or email address) | Or sign on with:     |
|------------------------------|----------------------|
|                              | Active Directory •   |
| Password:                    | Make this my default |
|                              |                      |
| Reset password               |                      |
| Login                        |                      |

#### 图 10 UCSD 的 SSO 门户网站

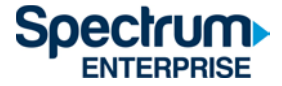

5) 登录后,您将转回 https://watch.spectrum.net/。单击"继续 (Continue)",打开 SpectrumU。

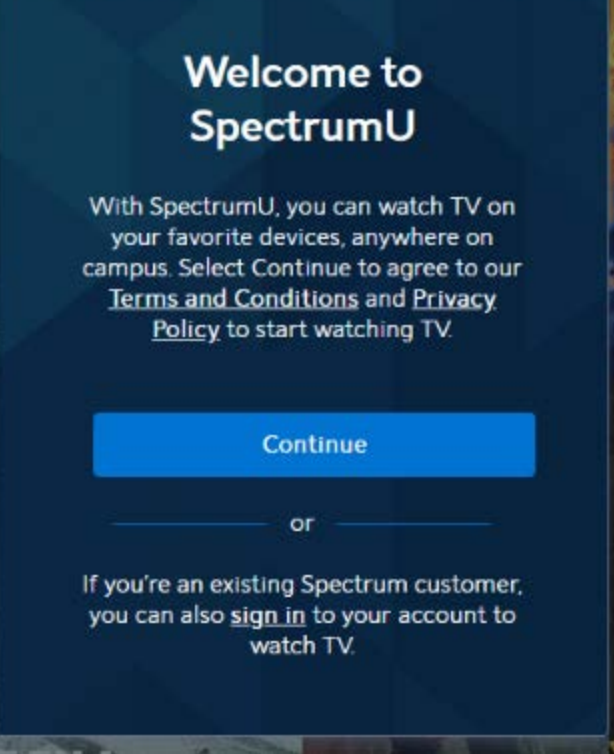

图 11"欢迎使用 SpectrumU (Welcome to SpectrumU)"屏幕。

第一次登录后, SpectrumU 将在下次访问时自动进行身份验证, 您无需再次登录, 直到身份验证令牌在 14 天后过期。

选择"继续 (Continue)"后,您可能会在浏览器顶部看到一个横幅,要求您"连接到 Campus WiFi 以获得更多内容 (Connect to Campus WiFi for More)"。

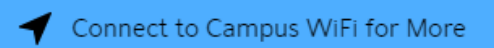

图 12"连接到 Campus WiFi (Connect to Campus WiFi)"消息

这条消息表明您没有使用研究生家庭住房居民网络,由于节目限制,某些频道将无法收 看。

当您连接到研究生家庭住房居民网络时,所有频道都能收看。如果您似乎已连接到研究生家庭住房居民网络,而仍然出现此消息,请致电 (866) 204-8493 与 Spectrum 支持部门联系以获得更多帮助。

请参阅本文档末尾的 SpectrumU 频道列表部分,以获取完整的频道列表,还可以了解不使用研究生家庭住房居民网络时哪些频道无法收看。

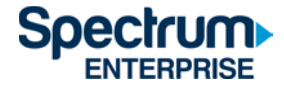

#### 移动设备(iOS 和 Android)

1) 前往 Apple App Store 或 Google Play Store,下载 SpectrumU TV 应用。打开应用后,它将显示"查找学校 (Let's Find Your School)"屏幕。 输入 UCSD.edu,然后单击"提交 (Submit)"。

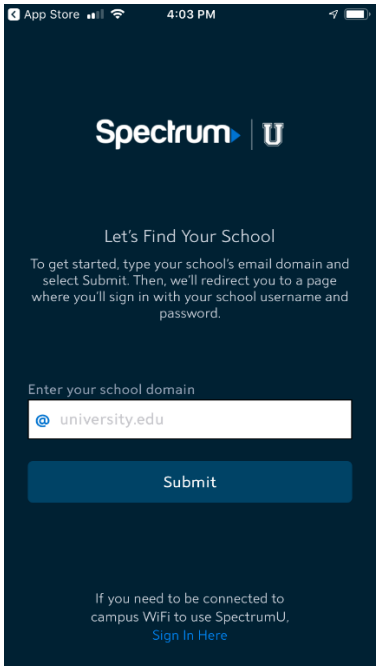

图 13"查找学校 (Let's Find Your School)"对话框

如果在启动该应用时要求输入用户名和密码,则您可能已经下载了 Spectrum TV 应用。 请确保您正在使用 SpectrumU 应用。

如果您以前下载过 SpectrumU,但该应用无法正常工作,请检查是否更新到最新版本。如果有更新的版本,请更新应用。

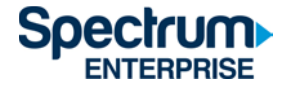

2) 单击"Submit (提交)"后,您将被转到 UCSD 单点登录门户网站,输入您的 Active Directory 用 户名和密码,然后单击"登录 (Login)"。

Signing on Using: Active Directory

| User name (or email address) | Or sign on with:     |
|------------------------------|----------------------|
|                              | Active Directory     |
| Password:                    | Make this my default |
| Reset password               |                      |
| Login                        |                      |

图 14 UCSD 的 SSO 门户网站

 3) 登录后,您将转回 SpectrumU 应用。选择 "看电视 (Watch TV)",打开 SpectrumU。

| spe | ectrumU。                                                                                                    |
|-----|----------------------------------------------------------------------------------------------------|
| •11 | II T-Mobile Wi-Fi ବି 4:06 PM 🦿 🔳)                                                                                                    |
|     | Spectrum                                                                                                    |
|     | Welcome to SpectrumU                                                                                                    |
|     | By selecting Watch TV, you agree to Spectrum's Terms<br>and Conditions and Privacy Policy. Visit spectrum.com/<br>policies to learn more. |
|     | Watch TV                                                                                                    |
|     |                                                                                                    |
|     |                                                                                                    |
|     |                                                                                                    |
|     |                                                                                                    |
|     |                                                                                                    |
|     |                                                                                                    |

图 15"欢迎使用 SpectrumU (Welcome to SpectrumU)"

第一次登录后, Spectrum 将在下次启动时自动进行身份验证,您无需再次登录,直到身份 验证令牌在 14 天后过期。

如果您在应用底部看到一个横幅,要求您"连接到 Campus WiFi 以获得更多内容 (Connect to Campus WiFi for More)",表明您没有使用研究生家庭住房居民网络,由于节目限制,某些频道将无法收看。

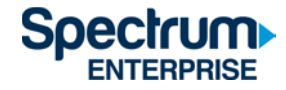

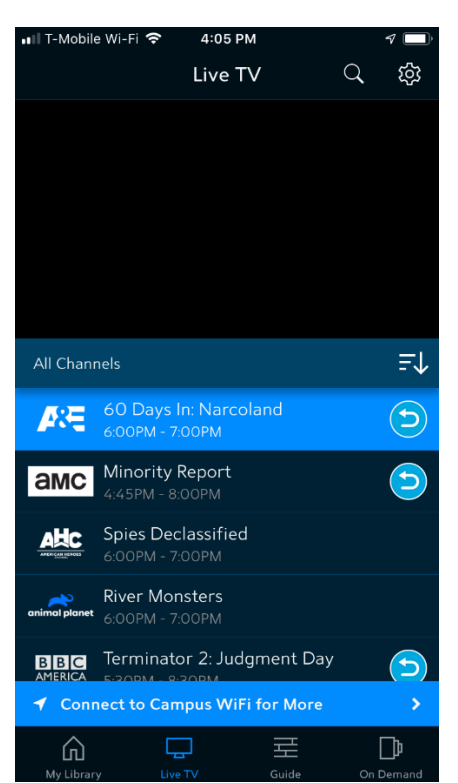

图 16"连接到 Campus WiFi (Connect to Campus WiFi)"消息

当您连接到研究生家庭住房居民网络时,所有频道都能收看。如果您似乎已连接到研究生家庭住房居民网络,而仍然出现此消息,请致电 (866) 204-8493 与 Spectrum 支持部门联系以获得更多帮助。

请参阅本文档末尾的 SpectrumU 频道列表部分,以获取完整的频道列表,还可以了解不使用研究生家庭住房居民网络时哪些频道无法收看。

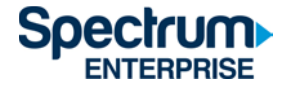

#### Kindle Fire 平板电脑

1) 前往 Amazon Appstore,下载 SpectrumU TV 应用。打开应用后,它将显示"查找学校 (Let's Find Your School)"屏幕。 输入 UCSD.edu,然后单击"提交 (Submit)"。

| ₣ € № |                                                                                                    | ¥ 😤 99% 🛢 10:35 AM |
|-------|----------------------------------------------------------------------------------------------------|--------------------|
|       | Spectrum⊳∣U                                                                                                    |                    |
|       | Let's Find Your School<br>To get started, type your school's email domain<br>and select Submit. Then, we'll redirect you to<br>a page where you'll sign in with your school<br>username and password. | n                  |
|       | Enter your school domain                                                                                                    |                    |
|       | @ UCSD.edu                                                                                                    |                    |
|       | Submit                                                                                                    |                    |
|       |                                                                                                    |                    |
|       |                                                                                                    |                    |
|       |                                                                                                    |                    |
|       |                                                                                                    |                    |
|       |                                                                                                    |                    |
|       | If you need to be connected to campus                                                                                                    |                    |
|       | WiFi to use Spectrum U,                                                                                                    |                    |
|       |                                                                                                    |                    |
|       |                                                                                                    |                    |

图 17"查找学校 (Let's Find Your School)"对话框

如果在启动该应用时要求输入用户名和密码,则您可能已经下载了 Spectrum TV 应用。 请确保您正在使用 SpectrumU 应用。

如果您以前下载过 SpectrumU,但该应用无法正常工作,请检查是否更新到最新版本。如果有更新的版本,请更新应用。

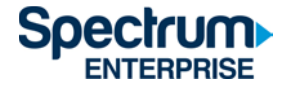

2) 单击"Submit (提交)"后,您将被转到 UCSD 单点登录门户网站,输入您的 Active Directory 用 户名和密码,然后单击"登录 (Login)"。

| Signing on | Using: Active | Directory |
|------------|---------------|-----------|
|------------|---------------|-----------|

| User name (or email address) | Or sign on with:<br>Active Directory |
|------------------------------|--------------------------------------|
| Password:                    | Make this my default                 |
| Reset password               |                                      |
| Login                        |                                      |

图 18 UCSD 的 SSO 门户网站

3) 登录后,您将转回 SpectrumU 应用。选择 "看电视 (Watch TV)",打开 SpectrumU。

| E D                                                                                                    | ¥ 🔋 98% 🛢 10:38 AM |
|----------------------------------------------------------------------------------------------------|--------------------|
| Spectrum⊳∣ ฃ                                                                                                    |                    |
| Welcome to SpectrumU                                                                                                    |                    |
| By selecting Watch TV, you agree to<br>Spectrum's Terms and Conditions and<br>Privacy Policy. Visit spectrum.com/<br>policies to learn more. |                    |
| Watch TV                                                                                                    |                    |
|                                                                                                    |                    |

图 19"欢迎使用 SpectrumU (Welcome to SpectrumU)"。

第一次登录后,Spectrum将在下次启动时自动进行身份验证,您无需再次登录,直到身份验证令牌在14天后过期。

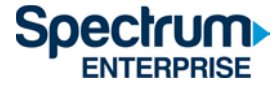

如果您在应用底部看到一个横幅,要求您"连接到 Campus WiFi 以获得更多内容 (Connect to Campus WiFi for More)",表明您没有使用研究生家庭住房居民网络,由于节目限制,某些频道将无法收看。

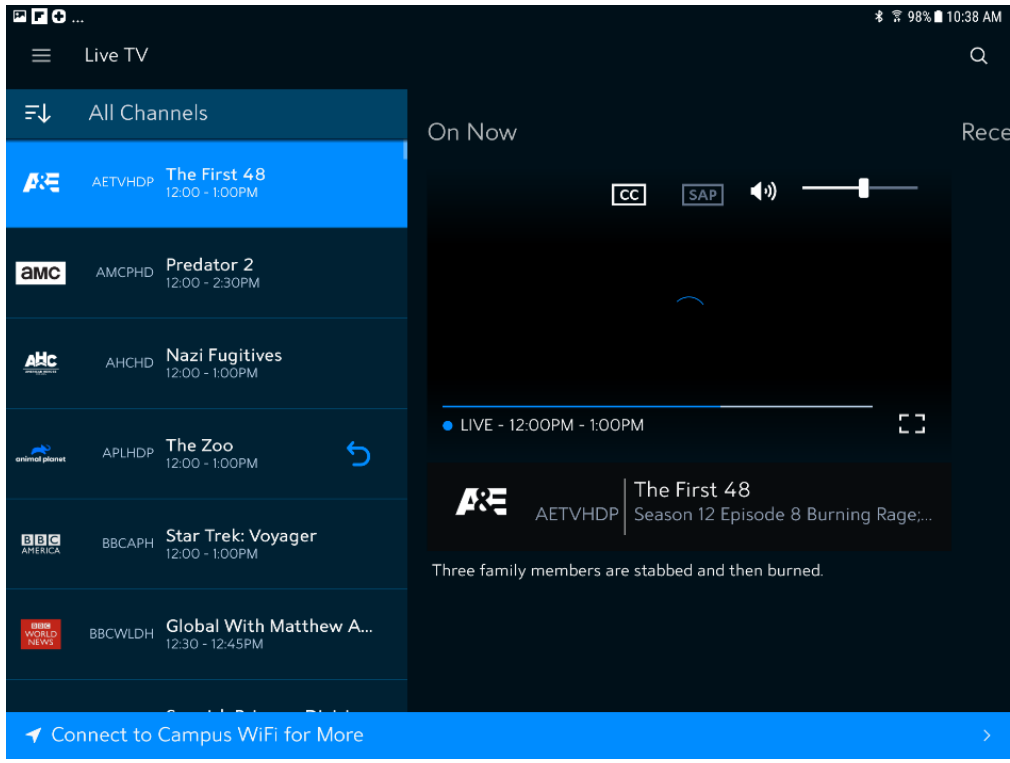

图 20"连接到 Campus WiFi (Connect to Campus WiFi)"消息

当您连接到研究生家庭住房居民网络时,所有频道都能收看。如果您似乎已连接到研究生家庭住房居民网络,而仍然出现此消息,请致电 (866) 204-8493 与 Spectrum 支持部门联系以获得更多帮助。

请参阅本文档末尾的 SpectrumU 频道列表部分,以获取完整的频道列表,还可以了解不使用研究生家庭住房居民网络时哪些频道无法收看。

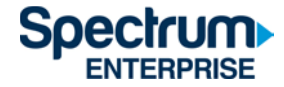

## Apple TV

- 1) 前往 Apple TV App Store,下载 SpectrumU TV 应用。
- 2) 打开 SpectrumU TV 应用后,它将显示"开始探索 (Let's Get Started)"激活屏幕。

| Let's                                   | Get                       | t Sta                      | rted                     |                                   |            |      |             |
|-----------------------------------------|---------------------------|----------------------------|--------------------------|-----------------------------------|------------|------|-------------|
| You're just<br>Be sure to<br>available. | a few ste<br>have you     | :ps away fr<br>r school us | 'om enjoyi<br>iername a  | ng Spectru<br>nd passwo           | ımU.<br>rd |      | -           |
| To get star<br>your comp<br>code.       | rted, visit<br>outer or s | watch.sper<br>martphone    | elium.net/<br>e and ente | <b>activate</b> o<br>r this activ | n<br>ation | 2    | THIS IS US  |
| w                                       | E                         | к                          | В                        | 2                                 | M          |      |             |
| Activation o                            | ode will re               | fresh every i              | five minute              |                                   | FOREI      | GNER |             |
| Spectru                                 | m U                       |                            |                          |                                   |            | 14-5 | S 1231 . 11 |

图 21 SpectrumU 激活屏幕

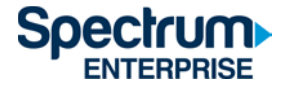

3) 从电脑或智能手机上访问 <u>watch.spectrum.net/activate</u>,输入显示的激活码。 单击"提交 (Submit)"。

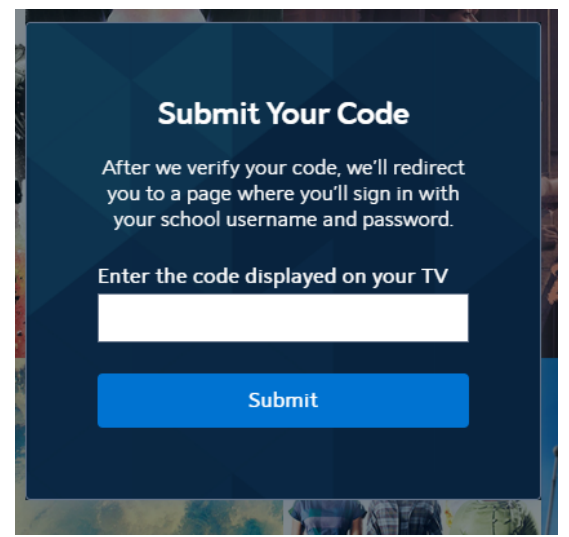

图 22"提交代码 (Submit Your Code)"对话框

4) 在"输入您的学校域名 (Enter your school domain)"对话框中,输入 UCSD.edu,然后单击"提 交 (Submit)"。

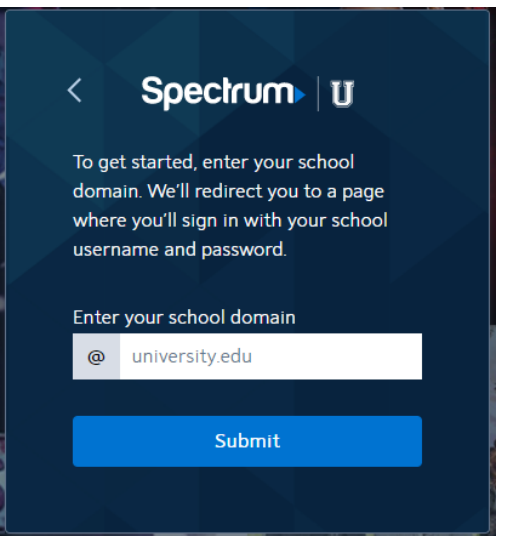

图 23"输入您的学校域名 (Enter your school domain)"对话框

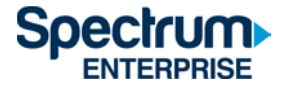

5) 激活码验证后,您将被转到 UCSD 单点登录门户网站,输入您的 Active Directory 用户名和 密码,然后单击"登录 (Login)"。

# Signing on Using: Active Directory

| User name (or email address) | Or sign on with:     |
|------------------------------|----------------------|
|                              | Active Directory     |
| Password:                    | Make this my default |
|                              |                      |
| Reset password               |                      |
| Login                        |                      |

图 24 UCSD 的 SSO 门户网站

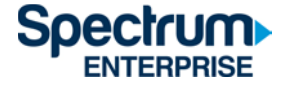

6) 登录后,您将转回激活页面。

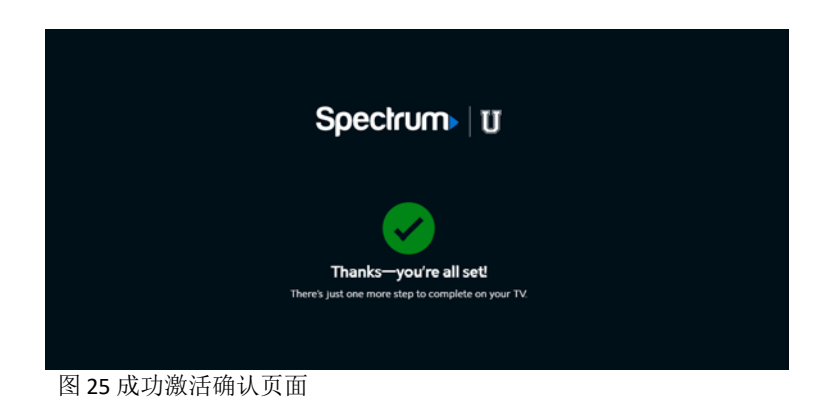

7) 片刻之后,该应用将从激活屏幕更新,并显示电视直播。

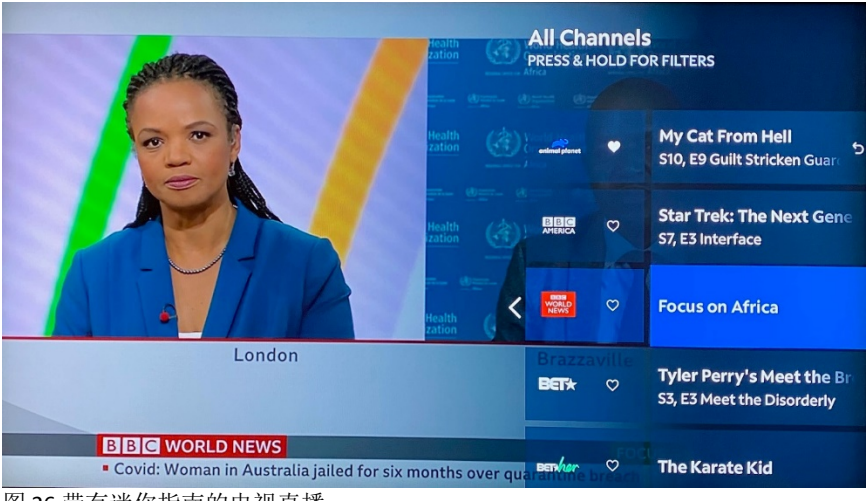

图 26 带有迷你指南的电视直播

激活后,SpectrumU应用将在下次启动时自动进行身份验证,您无需再次登录,直到身份验证令牌 60 天后过期。

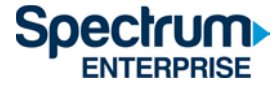

如果您在菜单栏里的"主页 (Home)"图标看到要求您"连接到 Campus WiFi 以获得更多内容 (Connect to Campus WiFi for More)",表明您没有使用研究生家庭住房居民网络,由于节目限制,某些频道将无法收看。

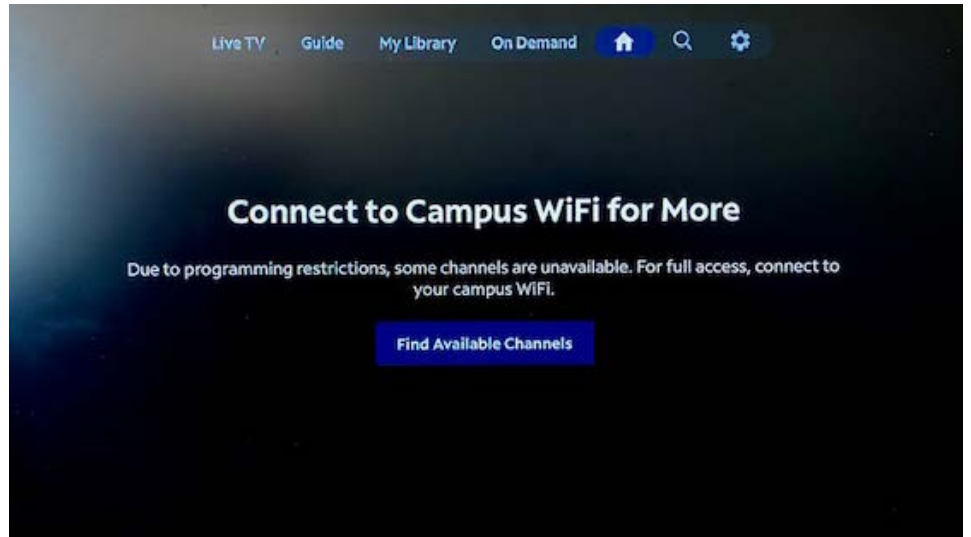

图 27"连接到 Campus WiFi (Connect to Campus WiFi)"消息

当您连接到研究生家庭住房居民网络时,所有频道都能收看。如果您似乎已连接到研究生家庭住房居民网络,而仍然出现此消息,请致电 (866) 204-8493 与 Spectrum 支持部门联系以获得更多帮助。

#### SpectrumU 频道列表

以下是使用 SpectrumU 可观看的电视直播频道和视频点播 (VOD) 网络。当您连接到研究生家庭住房居民网络时,所有频道都能收看。但是,当不使用研究生家庭住房居民网络时,带阴影的频道将无法收看。

#### 电视直播频道

| A&E                     | Golf Channel                  | Smithsonian Channel           |
|-------------------------|-------------------------------|-------------------------------|
| ABC (KGTV-DT)           | Great American Country        | Spectrum Deportes LA Dodgers  |
| ACC Network             | GSN                           | Spectrum SportsNet Lakers     |
| AMC                     | Hallmark Channel              | Spectrum SportsNet LA Dodgers |
| American Heroes Channel | Hallmark Movies and Mysteries | SundanceTV                    |
| Animal Planet           | HBO Comedy                    | SYFY                          |
| Antenna TV (KSWB-DT2)   | HBO Family                    | TBS                           |
| Azteca (XHAS)           | НВО                           | TeenNick                      |
| BBC America             | HBO Latino                    | Telemundo (KUAN-LD)           |
| BBC World News          | HBO Signature                 | Telemundo                     |
| beIN SPORTS             | HBO Zone                      | Television Korea              |
| BET                     | HBO2                          | Tennis Channel                |
| BET Her                 | HGTV                          | The Olympic Channel           |
| BET Soul                | History                       | The Weather Channel           |
| Big Ten Network         | HLN                           | TLC                           |
| Bloomberg TV            | HSN                           | TNT                           |
| Boomerang               | IFC                           | Travel Channel                |
| Bravo                   | Impact                        | truTV                         |
| BYUtv                   | INSP                          | Turner Classic Movies (TCM)   |
| California Channel      | Investigation Discovery       | TV Land                       |
| Cartoon Network         | KGTV 10 News Channel          | TV One                        |
| CBS (KFMB-DT)           | KGTVDT15                      | TV Venezuela                  |
| CBS Sports Network      | KPBS-2 (KPBS-DT2)             | TVG                           |
| СМТ                     | LATV (XHAS-DT2)               | UC SD TV                      |
| CNBC                    | Lifetime                      | UniMas (KDTF-LD)              |
| CNN Espanol             | Lifetime Movie Network        | UniMas                        |
| CNN                     | Logo                          | Universal Kids                |
| Comedy Central          | MeTV (KGTV-DT2)               | Univision (KBNT)              |
| Cooking Channel         | MLB Network                   | Univision Deportes Network    |
| Cozi TV (KNSD-DT2)      | MLB Network Strike Zone       | Univision                     |
| Create (KPBS-DT3)       | MotorTrend                    | UP                            |
| C-SPAN                  | MSNBC                         | USA Network                   |
| CW (KFMB-DT2)           | MTV Classic                   | VH1                           |

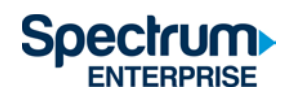

| Destination America            | MTV                         | Viceland                     |
|--------------------------------|-----------------------------|------------------------------|
| Discovery Channel              | MTV Live                    | WAPA America                 |
| Discovery Family               | MTV2                        | Willow Cricket               |
| Discovery Life                 | MTVU                        | Womens Entertainment TV (WE) |
| Disney Channel                 | MyTV (XDTV)                 | YurView California           |
| Disney Junior                  | Nat Geo Wild                | Zee TV USA                   |
| Disney XD                      | National Geographic Channel |                              |
| DIY Network                    | NBA TV                      |                              |
| E! Entertainment Television    | NBC (KNSD-DT)               |                              |
| El Rey                         | NBCSN                       |                              |
| ESPN Deportes                  | News 9 (KUSI-DT)            |                              |
| ESPN Goal Line & Buzzer Beater | NFL Network                 |                              |
| ESPN                           | NFL RedZone                 |                              |
| ESPN News                      | NHL Network                 |                              |
| ESPN2                          | Nick Jr                     |                              |
| ESPNU                          | Nickelodeon                 |                              |
| Estrella TV (KSDX-LD)          | Nicktoons Network           |                              |
| Evine                          | Outdoor Channel             |                              |
| EWTN                           | Ovation TV                  |                              |
| Food Network                   | OWN                         |                              |
| FOX (KSWB-DT)                  | Oxygen                      |                              |
| FOX Business                   | PAC-12 Arizona              |                              |
| FOX Deportes                   | PAC-12 Bay Area             |                              |
| FOX News Channel               | PAC-12 Los Angeles          |                              |
| Fox Sports 1                   | PAC-12 Mountain             |                              |
| Fox Sports 2                   | PAC-12 National             |                              |
| Fox Sports San Diego           | PAC-12 Oregon               |                              |
| Fox Sports West Bakersfield    | PAC-12 Washingon            |                              |
| Fox Sports                     | Paramount Network           |                              |
| Fox Sports West SDG            | PBS (KPBS-DT)               |                              |
| Freeform                       | PBS Kids (KPBS-DT4)         |                              |
| FUSE                           | РОР                         |                              |
| FX                             | QVC                         |                              |
| FX Movie Channel (FXM)         | Revolt                      |                              |
| FXX                            | Science Channel             | ]                            |
| FYI                            | SEC                         |                              |
| Gem Shopping Network           | SEC Overflow                |                              |

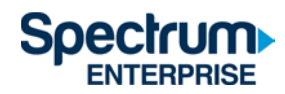

## Video On Demand (VOD) Networks

| A&E                         | FOX Deportes                | OWN                          |
|-----------------------------|-----------------------------|------------------------------|
| ABC                         | Fox Sports 1                | Oxygen                       |
| АМС                         | Freeform                    | Paramount Network            |
| American Heroes Channel     | FUSE                        | PBS                          |
| Animal Planet               | FX                          | PBS Kids                     |
| BBC America                 | FX Movie Channel (FXM)      | РОР                          |
| BBC World News              | FXX                         | Revolt                       |
| beIN SPORTS                 | FYI                         | Science Channel              |
| BET                         | Golf Channel                | Smithsonian Channel          |
| Big Ten Network             | GSN                         | SundanceTV                   |
| Boomerang                   | Hallmark Channel            | SYFY                         |
| Bravo                       | НВО                         | TBS                          |
| Cartoon Network             | HGTV                        | Telemundo                    |
| CBS                         | History                     | TLC                          |
| CMT                         | HLN                         | TNT                          |
| CNBC                        | IFC                         | Travel Channel               |
| CNN                         | Investigation Discovery     | truTV                        |
| Comedy Central              | Lifetime                    | Turner Classic Movies (TCM)  |
| Cooking Channel             | Lifetime Movie Network      | TV Land                      |
| CW                          | Logo                        | TV One                       |
| Destination America         | MLB Network                 | UniMas                       |
| Discovery Channel           | MotorTrend                  | Universal Kids               |
| Discovery Family            | MSNBC                       | Univision                    |
| Discovery Life              | MTV                         | Univision Deportes Network   |
| Disney Channel              | MTV Classic                 | UP                           |
| Disney Junior               | MTV Live                    | USA Network                  |
| Disney XD                   | MTV2                        | VH1                          |
| DIY Network                 | Nat Geo Wild                | Viceland                     |
| E! Entertainment Television | National Geographic Channel | Weather Channel              |
| El Rey                      | NBC                         | Womens Entertainment TV (WE) |
| ESPN                        | NBCSN                       |                              |
| ESPN Deportes               | NFL Network                 |                              |
| ESPNU                       | Nick Jr                     |                              |
| Food Network                | Nickelodeon                 | ]                            |
| FOX                         | Ovation TV                  |                              |

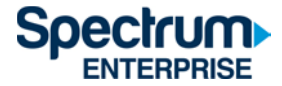

## 认证令牌有效时间

首次登录 SpectrumU 应用后,将发出身份验证令牌,在令牌过期之前,您无需再次登录。下 表列出了 SpectrumU 支持的设备的令牌有效时间。

| 设备          | 令牌有效时间 |
|-------------|--------|
| Roku        | 60 天   |
| Apple TV    | 60 天   |
| iOS         | 14 天   |
| Android     | 14 天   |
| 网页浏览器       | 14 天   |
| Kindle 平板电脑 | 14 天   |

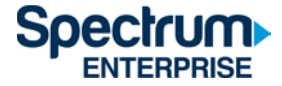

## 支持信息

如果您需要联系支持部门提出问题或报告问题,先了解以下问题的答案将有助于我们快速解 决问题,让您尽快重新享受 SpectrumU。

- 1. 哪些操作系统遇到问题? (例如, iOS<sup>®</sup>、Android<sup>™</sup>、全部)
- 2. 您正在使用的应用是什么版本? 您是否尝试过更新应用?
- 3. 问题是否反复出现? 您采取了什么步骤来重现问题?
- 4. 与该问题一起显示了哪些错误消息(如果有)?
- 5. 应用正在使用的公共 IP 地址是什么?在 Google 中搜索"What is my IP address"(我的 IP 地址是什么)。搜索结果就是设备的公共 IP 地址。